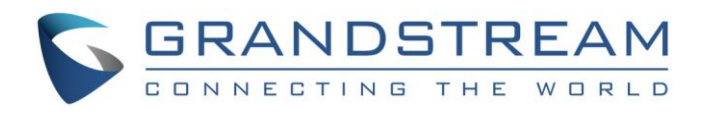

# Grandstream Networks, Inc.

## How to Configure T1 Trunk on UCM6510

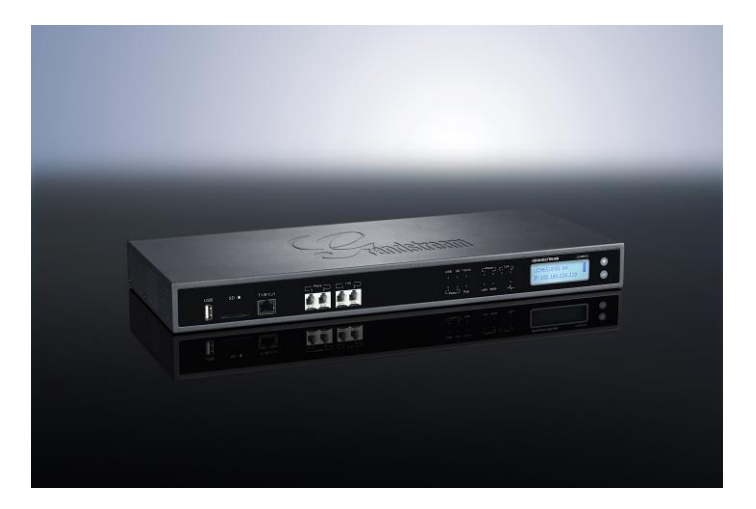

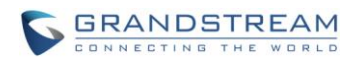

#### Index

#### **Table of Contents**

| OVERVIEW                                              | 3  |
|-------------------------------------------------------|----|
| 1. CONNECTING T1 PORT                                 | 4  |
| 2. CONFIGURING T1 CHANNELS                            | 5  |
| 3. CONFIGURING DIGITAL PORT                           | 8  |
| 4. CONFIGURING DIGITAL TRUNK                          | 11 |
| 5. CONFIGURING DATA TRUNK                             | 13 |
| 6. MONITORING DIGITAL PORT AND DIGITAL CHANNEL STATUS | 15 |

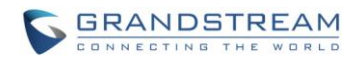

#### **Table of Figures**

This document is subject to change without notice. The latest electronic version of this document is available for download here:

http://www.grandstream.com/support

Reproduction or transmittal of the entire or any part, in any form or by any means, electronic or print, for any purpose without the express written permission of Grandstream Networks, Inc. is not permitted.

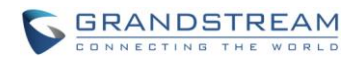

#### **OVERVIEW**

The UCM6510 supports T1/E1/J1 digital trunk and data trunk. Digital trunk allows voice transmission in digital signal while data trunk is used for data transmission so that the device can connect to the Internet. On the UCM6510, the system administrator can configure both trunks allowing voice and data transmission at the same time by specifying the channels. This document introduces how to set up T1 trunk on the UCM6510 as a configuration sample.

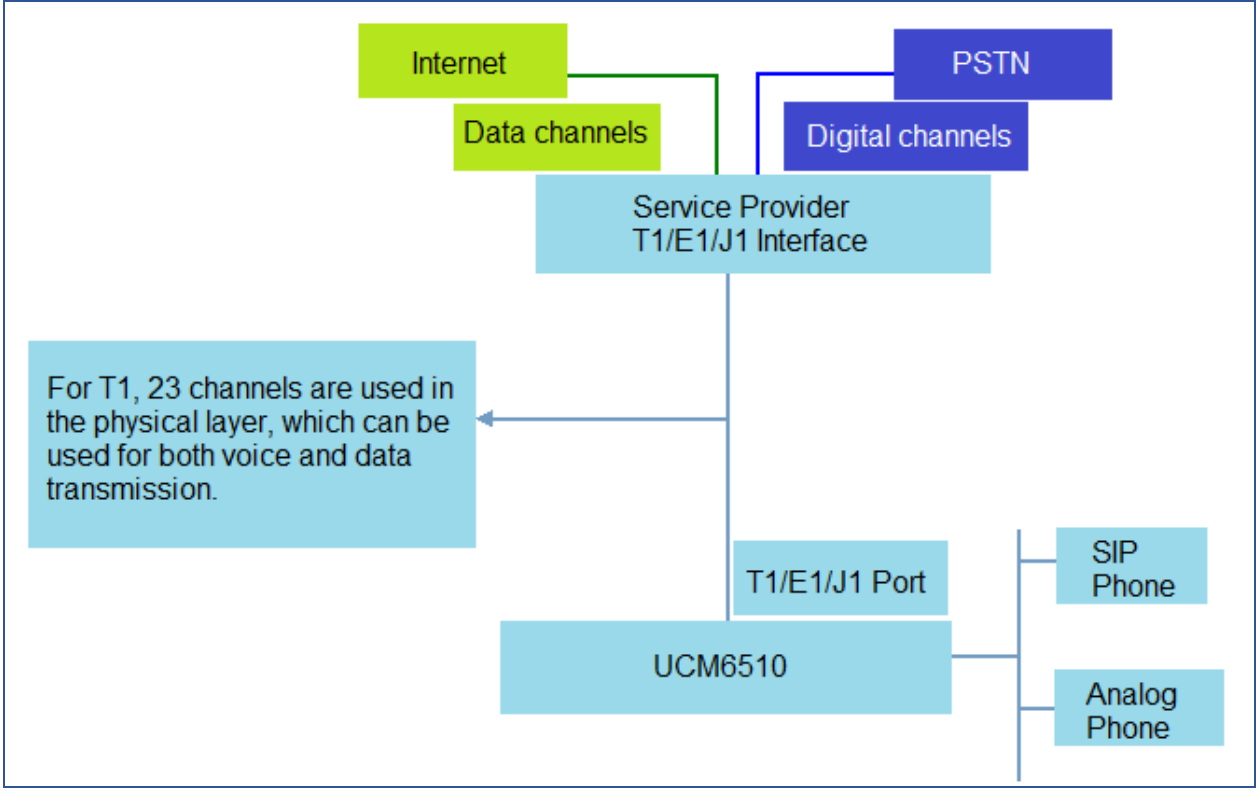

Figure 1: Sample T1 Topology Using UCM6510

For more information about how to configure UCM6510, please refer to the UCM6510 user manual in <u>www.grandstream.com/support</u>.

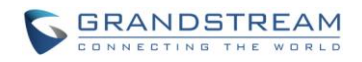

#### **1. CONNECTING T1 PORT**

The following figure shows the UCM6510 front view where you can see the T1/E1/J1 port.

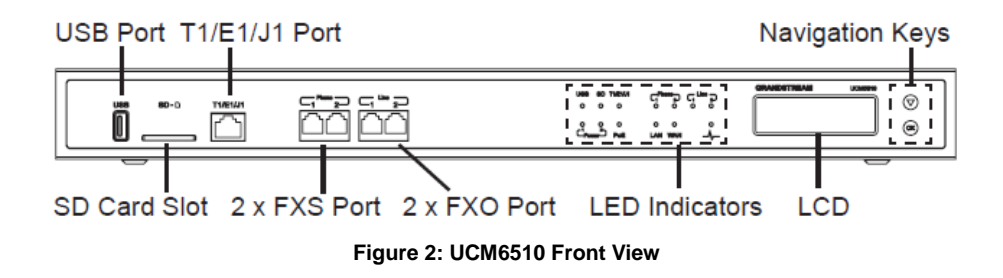

Use a T1 crossover cable to plug one end into the UCM6510 T1/E1/J1 port. Plug the other end into the T1/E1/J1 walljack. Please check if the T1 crossover cable can be provided from the service provider. The proper T1 crossover cable pin-out is shown in the following figure.

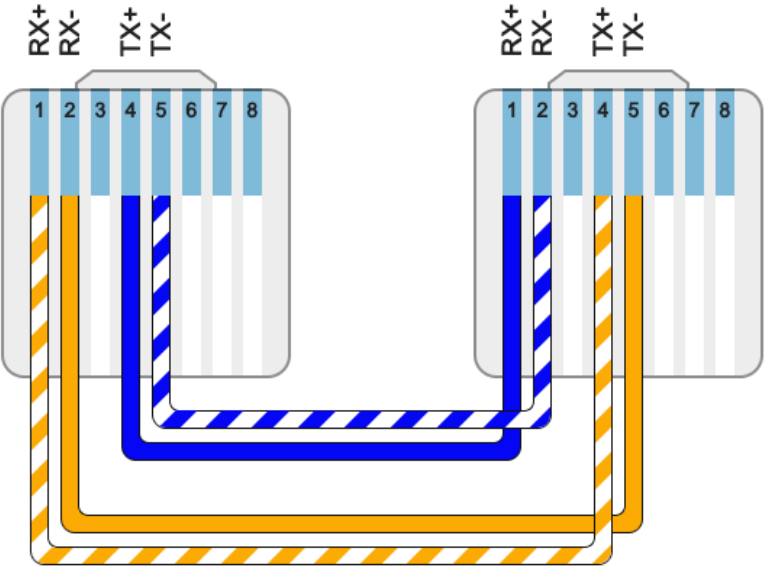

Figure 3: T1 Crossover Cable Pin-out

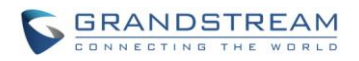

#### **2. CONFIGURING T1 CHANNELS**

2.1. Go to UCM6510 web UI->PBX->Ports Config->Digital Hardware page. Click on 🦯 to configure the

digital hardware type.

| PBX >> Ports C | PBX >> Ports Config >> Digital Hardware 🛛 |         |         |  |
|----------------|-------------------------------------------|---------|---------|--|
| Digital Hardw  | vare                                      |         |         |  |
|                | Туре                                      | Port    | Options |  |
| T              | T1                                        | 1       | 🖉 🕹     |  |
|                | Group Name                                | Channel | Options |  |
|                | DefaultGroup1                             | 1-23    | 1       |  |

Figure 4: Configure Digital Hardware Span Type 1

2.2. Select Span Type "T1". And click on "Update" on the bottom of the dialog.

| PBX >> Ports Config >> Digital Hardware |                        |                                   |   |
|-----------------------------------------|------------------------|-----------------------------------|---|
| Digital Hardware                        |                        |                                   |   |
| Туре                                    | Edit Digital Ports     |                                   | x |
| ▼ E1                                    | Basic Settings Adva    | nced Settings                     |   |
| Group Name                              | <li>G) Span Type:</li> | T1 V                              |   |
| DefaultGroup1                           | i Clock:               | Slave •                           |   |
| test                                    | ③ Signaling:           | PRI_NET ¥                         |   |
|                                         | (i) LBO:               | 0 db (CSU) / 0-133 feet (DSX-1) 🔹 |   |
|                                         | (i) RX Gain:           | 0 🔻                               |   |
|                                         | (i) TX Gain:           | 0 •                               |   |
|                                         | (i) Codec:             | Default 🔻                         |   |
|                                         | Play Local RBT:        |                                   |   |
|                                         |                        |                                   |   |

Figure 5: Configure Digital Hardware Span Type 2

2.3. Go to UCM6510 web UI->PBX->Ports Config->Digital Hardware page. Click on 🧪 to edit the

default group.

| PBX >> Ports C | PBX >> Ports Config >> Digital Hardware 🛛 🗘 |         |              |
|----------------|---------------------------------------------|---------|--------------|
| Digital Hardwa | are                                         |         |              |
|                | Туре                                        | Port    | Options      |
| T              | T1                                          | 1       | / 20         |
|                | Group Name                                  | Channel | Options      |
|                | DefaultGroup1                               | 1-23    | <b>//</b> İİ |

Figure 6: Configure Default Group 1

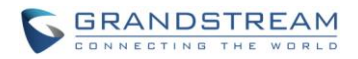

This is necessary because the default setting in default group has all the channels included. We need modify default group to make sure the number of used channels is within the max number of channels allowed for T1, E1 or J1.

For D channel, channel 16 is always used in E1 and channel 24 is always used in T1/J1.

| PBX > | >> Ports Config >> Digital Hard    | ware O                     |         |
|-------|------------------------------------|----------------------------|---------|
| Digit | al Hardware                        |                            |         |
|       | Туре                               | Port                       | Options |
|       | ▼ T1                               | 1                          | / 20    |
|       | Group Name                         | Channel                    | Options |
|       | DefaultGroup1                      | 1-23                       | / 🏛     |
|       | Edit Group                         |                            | x       |
|       | <ul> <li>Group Name:</li> </ul>    | DefaultGroup1              |         |
|       | <ul> <li>Used Channels:</li> </ul> | 10 From: 1-10 Reserved: 24 |         |
|       | -                                  |                            |         |
|       |                                    | Cancel Update              |         |

In this example, we configured channel 1-10 in default group (for voice).

Figure 7: Configure Default Group 2

2.4. Click on "Update" to save the setting.

2.5. In web UI->**PBX-**>**Ports Config-**>**Digital Hardware** page, click on to add a new group.

| PBX >> Ports  | Config >> Digital Hardware 🛛 🔂 |         |         |
|---------------|--------------------------------|---------|---------|
| Digital Hardv | vare                           |         |         |
|               | Туре                           | Port    | Options |
| ~             | Τ1                             | 1       | 1       |
|               | Group Name                     | Channel | Options |
|               | DefaultGroup1                  | 1-23    | 1       |

Figure 8: Add New Group 1

As long as there are available channels, users will be able to create new group and assign channels.

2.6. Assign channels for the new group. In this example, we assigned channel 11 to 23 in the new group (for data).

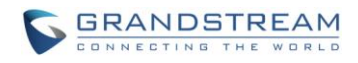

| PE | PBX >> Ports Config >> Digital Hardware |                               |         |  |
|----|-----------------------------------------|-------------------------------|---------|--|
| Di | Digital Hardware                        |                               |         |  |
|    | Туре                                    | Port                          | Options |  |
|    | ▼ T1                                    | 1                             | / 🎝     |  |
|    | Group Name                              | Channel                       | Options |  |
|    | DefaultGroup1                           | 1-10                          | 1 🛍     |  |
|    | Add Group                               |                               | x       |  |
|    | Group Name:                             | group2                        |         |  |
|    | <ul> <li>Used Channels:</li> </ul>      | 13 • From: 11-23 Reserved: 24 |         |  |
|    |                                         |                               |         |  |
|    |                                         | Cancel Update                 |         |  |

Figure 9: Add New Group 2

2.7. Click on "Update" to save the setting.

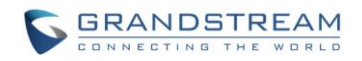

### **3. CONFIGURING DIGITAL PORT**

- 3.1. Before configuring digital trunk, please check the physical connection of the T1/E1/J1 port as described in section [1. CONNECTING] to make sure the correct type of cable is used and properly connected.
- 3.2. Go to UCM6510 web UI->**PBX-**>**Ports Config-**>**Digital Hardware** page. Click on 🦯 to configure the digital port.

| PBX >> Ports | Config >> Digital Hardware 🛛 🕄 |         |         |
|--------------|--------------------------------|---------|---------|
| Digital Hard | ware                           |         |         |
|              | Туре                           | Port    | Options |
| -            | T1                             | 1       | 📈 🕹 🖉   |
|              | Group Name                     | Channel | Options |
|              | DefaultGroup1                  | 1-23    | 1       |

Figure 10: Configure Digital Port 1

- 3.3. There are two tabs in the dialog to configure the digital port.
  - **Basic Settings**: this includes span type and signaling configurations.

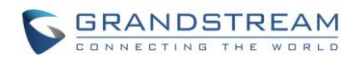

| Edit Digital Ports          | x                                 |
|-----------------------------|-----------------------------------|
| Basic Settings Advanced Set | tings                             |
| (j) Span Type:              | T1 •                              |
| (i) Clock:                  | Slave •                           |
| (i) Signaling:              | PRI_CPE •                         |
| (i) LBO:                    | 0 db (CSU) / 0-133 feet (DSX-1) 🔻 |
| (i) RX Gain:                | 0 •                               |
| (i) TX Gain:                | 0 •                               |
| (j) Codec:                  | Default 🔻                         |
| Play Local RBT:             |                                   |
|                             |                                   |
|                             |                                   |
|                             |                                   |
|                             |                                   |
|                             |                                   |
|                             |                                   |
|                             | Cancel Update                     |

Figure 11: Configure Digital Port – Basic Settings

• Advanced Settings: this includes switch type and dial plan configurations.

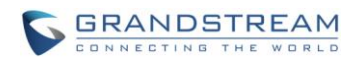

| Edit Digi  | tal Ports           | X             |
|------------|---------------------|---------------|
| Basic Se   | ttings Advanced Set | tings         |
| (i) Switc  | htype:              | NI2 v         |
| (i) Codir  | ng:                 | B8ZS V        |
| () PRI C   | ial Plan:           | Unknown 🔻     |
| () PRIL    | ocal Dial Plan:     | National 💌    |
| Intern     | ational Prefix:     |               |
| Natio      | nal Prefix:         |               |
| Local      | Prefix:             |               |
| Privat     | e Prefix:           |               |
| Unkn       | own Prefix:         |               |
| () PRH     | idication:          | outofband v   |
| (i) Rese   | t Interval:         | Never •       |
| () PRI E   | xclusive:           | $\checkmark$  |
| (i) Facili | ty Enable:          | $\checkmark$  |
| (i) NSF:   |                     | none 💌        |
|            |                     |               |
|            |                     | Cancel Update |

Figure 12: Configure Digital Port – Advanced Settings

Click on "Update" to save the settings.

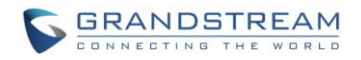

### **4. CONFIGURING DIGITAL TRUNK**

4.1. Go to UCM6510 web UI->**PBX->Basic/Call Routes->Digital Trunks** page. Click on "Create New Digital Trunk".

|                   | PBX >> Basic/Call Routes >> Digital Trunks 🖸 |
|-------------------|----------------------------------------------|
| Basic/Call Routes | Digital Trunks                               |
| - Extensions      |                                              |
| - Analog Trunks   | Create New Digital Trunk                     |
| - Digital Trunks  | No Digital Trunks defined                    |
| - Data Trunk      |                                              |

Figure 13: Create New Digital Trunk

4.2. Configure trunk name to identify this digital trunk. Select "Channel Group" to the default group for this trunk. Configure CallerID, Auto Record and Fax Detection options as needed.

| Edit Digital Trunk: Digital_1   |                 | x |
|---------------------------------|-----------------|---|
| <ul> <li>Trunk Name:</li> </ul> | Digital_1       |   |
| (j) Channel Group:              | DefaultGroup1 • |   |
| i Hide CallerID:                |                 |   |
| (i) Keep Trunk CID:             |                 |   |
| (i) Caller ID:                  | 8888            |   |
| (i) CallerID Name:              | pri_1           |   |
| (i) Auto Record:                |                 |   |
| (i) Fax Detection:              |                 |   |
|                                 | Cancel          |   |

Figure 14: Configure Digital Trunk

- 4.3. Click on "Save" on the bottom of the dialog.
- 4.4. Click on "Apply Changes" on the upper right of the web page.
- 4.5. Go to web UI->Status->PBX Status page to check trunk status.

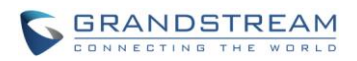

| Trunks 🕤  | •         |          |          | [-]              |
|-----------|-----------|----------|----------|------------------|
| Status 🔗  | Trunks    | Туре     | Username | Port/Hostname/IP |
| Available | Digital_1 | T1 (CPE) | -        | Ports 1 (1-10)   |

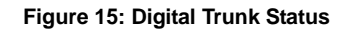

If the status shows "Available", the digital trunk is successfully configured and should work as expected now. If it shows "Unavailable" or "Error configured", please check digital port configuration as described in section [3. CONFIGURING DIGITAL PORT], reconfigure, save and apply the changes again.

- 4.6. Configure inbound routes for this digital trunk under web UI->PBX Status->Basic/Call Routes-> Inbound Routes.
- 4.7. Configure outbound routes for this digital trunk under web UI->PBX Status->Basic/Call Routes-> Outbound Routes.

Until now the digital trunk has been completely configured and users should be able to make inbound and outbound calls.

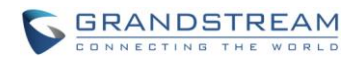

### **5. CONFIGURING DATA TRUNK**

5.1. Go to UCM6510 web UI->PBX->Basic/Call Routes->Data Trunk page. Click on 🥖 to edit the data

trunk.

| PBX >> Basic/Call Routes >> Data Trunk 🔇              |                                                      |                                |               |         |
|-------------------------------------------------------|------------------------------------------------------|--------------------------------|---------------|---------|
| Data Trunk                                            |                                                      |                                |               |         |
| Configure digital channels for data communication,Som | etimes the line will have the problem of synchroniza | ation,Please try to reconnect. |               |         |
| Status                                                | Enabled                                              | Port                           | Encapsulation | Options |
| •                                                     | OFF                                                  | 1                              | HDLC          | Z ()    |

Figure 16: PBX->Basic/Call Routes->Data Trunk

5.2. Configure the data trunk in the Data Trunk dialog.

Select the group 2 we created in section *[2. CONFIGURING T1 CHANNELS]* as the channel group. Users will not be able to select the group that has been already used.

| Data Trunk                       |               | x |
|----------------------------------|---------------|---|
| <ol> <li>Data Enable:</li> </ol> | $\checkmark$  |   |
| (i) Channel Group:               | group2 •      |   |
| (i) Encapsulation:               | PPP v         |   |
| (i) Local IP:                    | 1.1.1.1       |   |
| <ol> <li>Subnet Mask:</li> </ol> | 255.255.255.0 |   |
| Remote IP:                       | 1.1.1.2       |   |
| DNS Server 1:                    | 1.1.1.222     |   |
| DNS Server 2:                    |               |   |
| Oefault Interface:               |               |   |
|                                  | Cancel Save   |   |

Figure 17: Configure Data Trunk

5.3. Click on "Save" on the bottom of the dialog.

- 5.4. Reboot the UCM6510 for the data trunk configuration to take effect.
- 5.5. Once the UCM6510 boots up, go to UCM6510 web UI->PBX->Basic/Call Routes->Data Trunk page

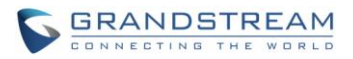

to check the status. If it shows , the data trunk is available to connect to Internet. Otherwise, please

check the data trunk configuration or click on 😳 to Reconnect.

| Data Trunk                         |                               |                                 |                                             |         |  |
|------------------------------------|-------------------------------|---------------------------------|---------------------------------------------|---------|--|
| Configure digital channels for dat | ta communication,Sometimes tr | ne line will have the problem ( | of synchronization,Please try to reconnect. |         |  |
| Status                             | Enabled                       | Port                            | Encapsulation                               | Options |  |
| •                                  | ON                            | 1                               | PPP                                         | / O     |  |

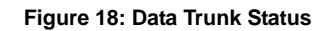

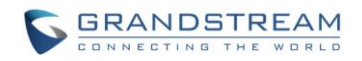

#### 6. MONITORING DIGITAL PORT AND DIGITAL CHANNEL STATUS

So far the UCM6510 has both digital trunk and data trunk successfully configured. Users should be able to use it for phone calls and Internet connection. In this example, 10 channels (channel 1 to channel 10) are used for voice, 13 (channel 11 to channel 23) channels are used for data. While using the digital trunk and data trunk, users can monitor the connection status via UCM6510 web UI.

| Interfaces Statu | s 🗘      |           |    |
|------------------|----------|-----------|----|
| USB              |          | SD Card   |    |
| LAN              |          | WAN       |    |
| LAN PoE          | Ψ        | Heartbeat |    |
| Power 1          | <b>.</b> | Power 2   | Ψ. |
| Digital 1        |          |           |    |
| FXS              | 1 2      |           |    |
| FXO              | 1        |           |    |

• Monitor interface status under web UI->Status->PBX Status.

Figure 19: Interface Status

#### **Table 1: Digital Port Status Indicators**

| Digital I  | Port T1/E1/J1                                                                                                    |
|------------|----------------------------------------------------------------------------------------------------|
| $\bigcirc$ | Connected and working                                                                                                    |
|            | RED alarm: there is physical wiring problem,<br>loss of connectivity, or a framing/line-coding<br>mismatch with the remote switch.                                                                                             |
|            | YELLOW alarm: connected but the link is<br>working only one-way. This means that the<br>remote switch is not able to maintain sync with<br>you, or is not receiving your transmission.                                         |
| •          | <ul> <li>The following example scenarios could trigger YELLOW alarm:</li> <li>1. The T1 port is connected with J1 connection.</li> <li>2. Incorrect cable is used.</li> <li>3. When using E1, one end is using CRC4</li> </ul> |

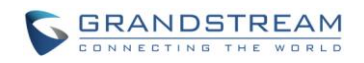

while the other end is not.
 BLUE alarm: the port goes into BLUE alarm when it receives all unframed 1s on all timeslots from the remote switch. This is a special signal to indicate that the remote switch is having problem with its upstream connection.
 Cannot start up

• Monitor digital channel status under web UI->Status->PBX Status.

| Digital Ch | annels | Statu | s 🕤 |    |    |    |    | [-] |
|------------|--------|-------|-----|----|----|----|----|-----|
|            | •      | 2     | 3   | 4  | 5  | 6  | 7  | 8   |
| Port 1     | 9      | 10    | 11  | 12 | 13 | 14 | 15 | 16  |
|            | 17     | 18    | 19  | 20 | 21 | 22 | 23 | 24  |

Figure 20: Digital Channels Status

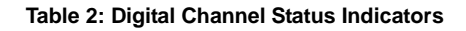

| Voice C | Voice Channel                                               |  |  |  |
|---------|-------------------------------------------------------------|--|--|--|
|         | Not available                                               |  |  |  |
| •       | Connected and in talking status; or incorrect configuration |  |  |  |
|         | Connected and in idle status                                |  |  |  |
|         | Connected and in ringing status                             |  |  |  |
| Data Cl | nannel                                                      |  |  |  |
|         | Always shows blue square                                    |  |  |  |
| D Chan  | nel                                                         |  |  |  |
|         | Always shows grey with channel number in blue.              |  |  |  |

• Monitor data trunk status under web UI->PBX->Basic/Call Routes->Data Trunk page.

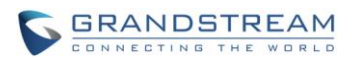

| Data Trunk                         |                             |                                  |                                             |         |
|------------------------------------|-----------------------------|----------------------------------|---------------------------------------------|---------|
| Configure digital channels for dat | a communication,Sometimes t | the line will have the problem o | of synchronization,Please try to reconnect. |         |
| Status                             | Enabled                     | Port                             | Encapsulation                               | Options |
| •                                  |                             | 1                                | PPP                                         | / 0     |

Figure 21: Data Trunk Status

Table 3: Data Trunk Status Indicators

| Connected     |
|---------------|
| Not connected |